# **Installation and Programming Guide Programmable Thermostat** for Floor Heating System **OTH3600P-GA**

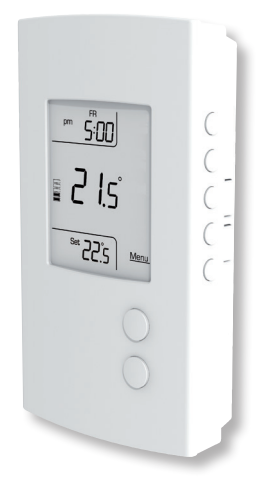

#### **TECHNICAL SPECIFICATIONS**

The OTH3600P-GA programmable thermostat is designed to control your floor heating system. The thermostat has an integral ground fault protection (Class A – GFCI) that can detect a leakage current of 5 mA and is equipped with an entry for connecting a temperature sensor which is supplied with the thermostat.

For optimum performance, a recommended clearance of 12 in. (305 mm) above and below the thermostat and 3 in. (76 mm) on each side of the thermostat.

#### **ABOUT YOUR THERMOSTAT**

The programmable thermostat has two (2) temperature control modes:

- A Mode : Ambient temperature control and possibility of limiting the temperature of the floor using an external temperature sensor.
- F Mode : Floor temperature control using an external temperature sensor and possibility of limiting the ambient temperature.

The OTH3600P-GA also as an auxiliary contact that can function in 3 different modes. Possibility of controlling supplemental heat sources to be added by either using a slave module for heated floors or using a relay and a low-voltage transformer for an electric heater. The modes are set-up in the installer mode.

- SLA Mode (A and F modes): Auxiliary contact for slave module. (TR1310 sold separately).
- Shrt Mode<sup>1</sup> (A mode only): Auxiliary contact on short cycle (15-second).
- Fan Mode<sup>1</sup> (A mode only): Auxiliary contact on long cycle (15-minute).

<sup>1</sup> The thermostat controls the ambient temperature using the heated floor. When the floor reach is maximum temperature or the floor is at 100% capacity and the ambient temperature is below the setpoint, the thermostat will close the auxiliary contact.

#### INSTALLATION

Installation must be carried out by a certified electrician and must comply with local and national electrical codes in effect. To avoid risk of electric shock, disconnect all power suppliers to the main power panel before working on any circuit.

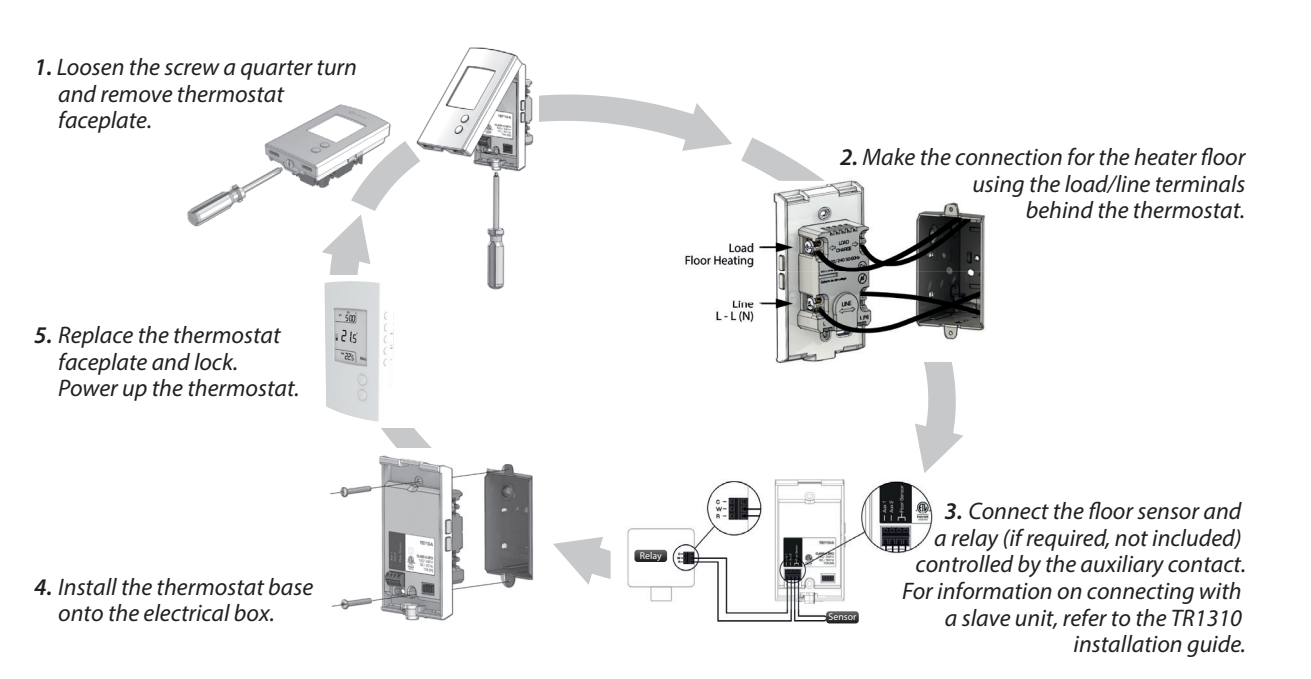

# **GROUND FAULT PROTECTION**

The thermostat is equipped with a ground fault protection that can detect a leakage current of 5 mA. When leakage current is detected the ground fault protection is triggered and quickly interrupts the power supply to prevent any serious injuries.

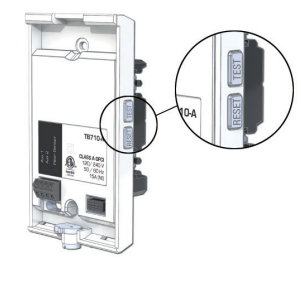

# **RESETTING THE GROUND FAULT PROTECTION**

The RESET button warning light flashes red when the ground fault protection is triggered. If the RESET button warning light comes on during normal operation of thermostat, simply reset the ground fault protection.

To reset the ground fault protection after the device is triggered, press the RESET button. The RESET warning light goes out. If for any reason this situation recurs, cut the power to the heating system from the main power panel and ask a qualified electrician to verify the installation.

#### **TESTING THE GROUND FAULT PROTECTION**

This test should be performed on a monthly basis to ensure the suitable operation of the ground fault protection.

- 1. Press the TEST button warning light:
- If the red RESET button warning light does not light up, the test has failed. Cut the power to the heating system from the main power panel and ask a qualified electrician to verify the installation. If the warning light lights up, proceed to step 2.

2. Press the RESET button to restart the thermostat base.

# 1. Press simultaneously the Menu button and second-to-last button (Next) and hold for 5 seconds to access installer settings.

2. Press Up or Down to change the setting displayed. 3. Press Next to go forward or Back to go back.

4. Return 🔔 to exit the configuration menu.

# **INSTALLER SETTINGS DISPLAY ORDER**

1. User interface selection: Programmable 7 days (7), Programmable 5/2 days (5/2), or Non programmable (NP). (Default: 7 days).

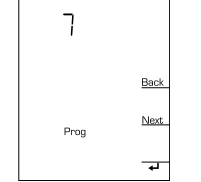

IMPORTANT: If the "Non programmable" interface is selected in the installer settings, the time and programming schedule menus will no longer be available.

2. Keypad lock activation (Default: Off). If the keypad is not locked, skip to Step 6.

| OFF |      |      |  |
|-----|------|------|--|
|     |      | Back |  |
|     | Lock | Next |  |
|     |      | ₽    |  |

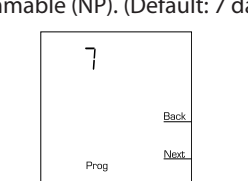

# MAIN CONFIGURATION MENU FOR INSTALLER

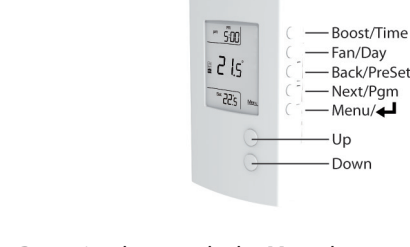

### **INSTALLER SETTINGS DISPLAY ORDER (cont.)**

Three (3) options possible:

- OFF: No lock.
- INST: Installer menu locked, but all other functions accessible and setpoint limited by lock min/max.
- ALL: Keypad fully locked.

IMPORTANT: When the lock option is activated, all thermostat functions are deactivated except temperature adjustments within the range allotted in the installer menu. The word "LOCK" appears briefly onscreen when a button is pressed. In lock mode it is impossible to access the installer menu without the 4 digit code.

3. If lock mode is activated, you will need to enter a 4 digit code.

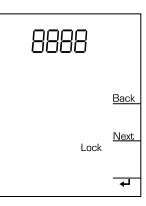

4. In lock mode only: Low temperature limit for heated floor only (Default: 5 °C).

- 5.0° -
- 5. In lock mode only: High temperature limit for heated floor only (Default: 36 °C).

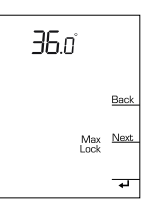

6. Thermostat control mode, choose between 2 modes: A (Ambient), F (Floor), (Default: F).

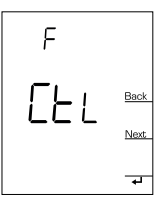

7. Choose auxilliary contact mode: SLA, Fan, Shrt (visible in A mode only).

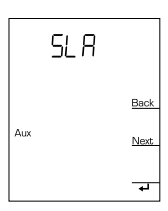

#### MAIN USER CONFIGURATION MENU

# Same programming for all modes

- 1. Press and hold Menu for 5 seconds to access user settings.
- 2. Press Up or Down to change displayed setting.
- 3. Press Next to go forward or Back to go back.
- 4. Press **Return**  $\leftarrow$  to exit the configuration menu.

Note: The thermostat will automatically save all changes and return to the regular display if no button is pressed for 1 minute.

# Settings display order

- A Mode: 1, 2, 3, 4, 8, 9, 10, 11, 12, 13.
- **F Mode** : 1, 2, 5, 6, 7, 10, 11, 12, 13.

# 1. Temperature display format: °C or °F (Default: °C).

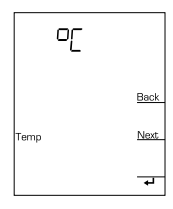

# 2. Time display format: 24 hr. or 12 hr. (Default: 24 hr.).

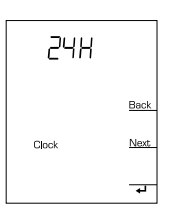

#### 3. Minimum ambient air temperature setpoint (Default: 5 °C).

4. Maximum ambient air temperature setpoint (Default: 36 °C).

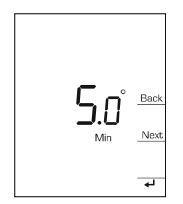

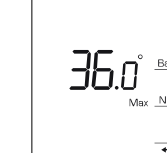

5. Minimum floor temperature setpoint (Default: 5 °C).

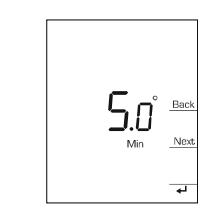

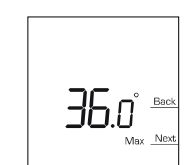

7. Ambient temperature limit maximum (5 °C to 36 °C, Defaut: OFF).

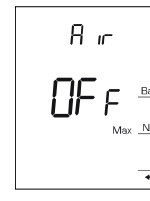

8. Floor temperature limit 9. Floor temperature limit minimum (5 °C to 36 °C, maximum (5 °C to 36 °C, Default: OFF).

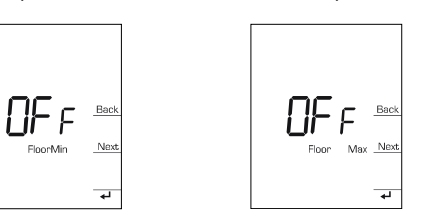

# 10. Floor sensor: 10k or 12k (Default: 10k)

Default: OFF).

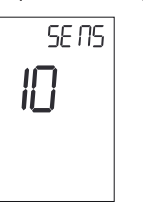

11. Automatic standard/daylight saving time adjustment (Default: Deactivated).

Note: When the daylight saving time function is activated, the thermostat automatically switches to daylight saving time the second Sunday in March and to standard time the first Sunday in November.

The correct date must be entered to use this function.

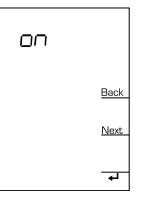

Enter the year, followed by the month and day.

| 20 16 <sub>Year</sub> | 8 mo        | 28 <sub>day</sub> |  |
|-----------------------|-------------|-------------------|--|
| Back                  | Back        | Back              |  |
| Next                  | <u>Next</u> | Next              |  |
| <del>ц</del>          | ਦ           | ਦ                 |  |

12. Backlighting (Default: AUTO—activates for 12 seconds after a button is pressed).

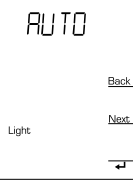

# 13. Early Start: OFF / ON (Default: OFF).

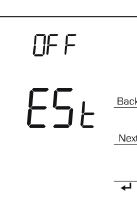

### **PROGRAMMING MENU** Same programming for all modes.

1. Press Menu button to access the configuration menu.

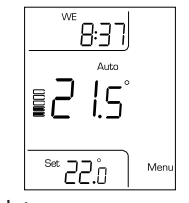

2. Setting time and date. Press Time and either press Time again to set the time or press Day to set the date. Press Up or Down to change time or date settings.

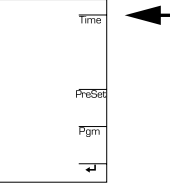

If DST (daylight saving time) is activated, you can enter the year, month, and date by pressing Next (Day button is not activated).

3. To access operating modes, choose Preset. Then select the operating mode by pressing Up or **Down**. Once you have selected the mode, you can go back by hitting **Return**  $\checkmark$  .

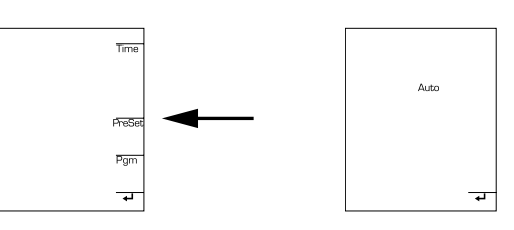

# The thermostat has 4 operating modes:

- No freeze: Sets temperature setpoint at 5 °C (41 °F). Perfect for a second home or cottage during prolonged absences.
- Manuel: In this mode, all settings must be adjusted manually.
- Automatic: In this mode, the thermostat automatically changes the temperature settings at specific times of day. You can program it to activate up to 4 times a day.

The thermostat features 2 different programming methods (For information on choosing a programming method, see the installer settings):

5-2: One program for weekdays (Monday to Friday)

and one for the weekend. 7: A different program for every day of the week.

#### Default program

| Period |        | Monday to Friday |               | Saturday & Sunday |               |  |
|--------|--------|------------------|---------------|-------------------|---------------|--|
|        |        | Start            | Temperature   | Start             | Temperature   |  |
| 1      | Wake   | 6:00             | 21 °C (70 °F) | 6:00              | 21 °C (70 °F) |  |
| 2      | Leave  | 8:00             | 16 °C (61 °F) | -                 | -             |  |
| 3      | Return | 18:00            | 21 °C (70 °F) | -                 | -             |  |
| 4      | Sleep  | 22:00            | 16 °C (61 °F) | 22:00             | 16 °C (61 °F) |  |

• Off: Sleep mode. If no heating is required (e.g., summertime, cottage, etc.), you can put the thermostat in Sleep mode. Please note when this mode is activated the heater will not operate, regardless of the room or setpoint temperature.

4. To change the schedule in automatic mode, follow these steps:

In the main menu, press Program (Pgm).

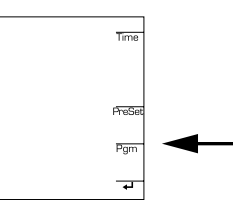

You are now in the Programming menu.

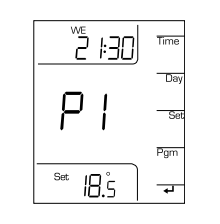

- Press Day to set the day.
- Press Up or Down to select the day.
- Press Pgm to set the period.
- Press Up or Down to select the period.
- Press Time to select the time. • Press Up or Down to set the clock.
- Press Set to select the setpoint.
- Press Up or Down to adjust the setpoint.
- Repeat steps 3 to 10 for each period you wish to change.
- Press **Return** *L* to return to the normal display.

To copy a period and set it for every day, press and hold Day for 3 seconds.

To delete a period, set the setpoint below the minimum or set the time between 11:45 p.m. and 00:00.

Note: The thermostat will automatically save all changes and return to the regular display if no button is pressed for 1 minute.

# **Boost mode functionality**

# Boost mode screen

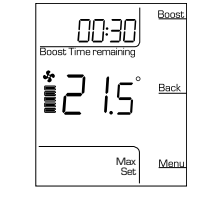

- The Boost mode is only available in Ambient mode with auxiliary contact.
- The Boost button allows you to set the heater connected thrue auxiliary contact to its maximum for a specific time period.
- Boost mode is available only in A/Shrt and A/Fan modes. • Every time you press the **Boost** button, the Boost mode
- duration increases as follows: 10 min., 20 min., 30 min., 1 hr., 2 hr., 3 hr., 4 hr., 5 hr., 6 hr., 7 hr., 8 hr.
- At the end of **Boost** mode, the thermostat returns to the previous temperature control mode. You can cancel **Boost** mode at any time by pressing **Return** (Back).

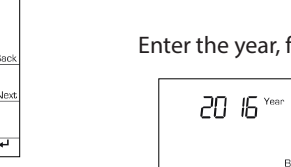

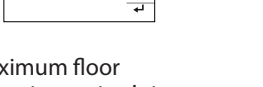

6. Maximum floor temperature setpoint (Default: 36 °C).

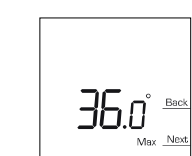

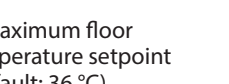

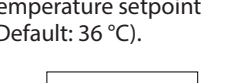

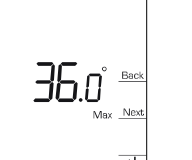

# **POWER FAILURE**

Note: The following description applies only if the thermostat was running for at least 2 hours before the power failure.

In the event of a power failure, the screen will turn off and your settings will be saved. However, if the failure exceeds 8 hours, you will have to reset the time and date. When power is restored, the thermostat will return to the operating mode in effect prior to the failure.

### TROUBLESHOOTING

#### Error codes

E1: The thermostat temperature sensor is defective (open). E2: The thermostat temperature sensor is defective (short circuit).

OL: The thermostat is overheated; make sure the load is less than 15 amperes.

HH: The thermostat temperature sensor has detected a temperature above the setpoint range (too hot). LL: The thermostat temperature sensor has detected a temperature below the setpoint range (too cold). E1F: The floor temperature sensor is defective or not connected (open). E2F: The floor temperature sensor is defective (short circuit).

Make sure there is no short circuit in the sensor connector. HHF: The floor temperature sensor has detected a temperature above the setpoint range (too hot). LLF: The floor temperature sensor has detected a temperature below the setpoint range (too cold).

## **TECHNICAL DATA SHEET**

OTH3600P-GA Voltage: 120/208/240VAC, 50/60 Hz Maximum load: 15A/1800W @ 120V, 15A/3120W@208V, 15A/3600W @ 240V Temperature control range: 5 °C to 36 °C (41 °F to 97 °F) Temperature display range: 0 °C to 70 °C (32 °F to 158 °F) Resolution: 0.5 °C or 1 °F Storage Temperature: -20 °C to 50 °C (-4 °F to 122 °F) Auxiliary contact: 0.1A @ 24VAC

#### This product must be installed with the floor sensor provided by the manufacturer.

#### WARRANTY

#### Three (3) year limited warranty

The manufacturer warrants the components of the OTH3600P-GA against defects in material and workmanship for a three (3) year period from the date of purchase, under normal use and service, when proof of purchase of such is provided. The obligation of the manufacturer is limited to replacement of the product (device) only and in no way whatsoever includes the cost of connecting or installing the device or replacement parts.

#### CUSTOMER SERVICE If you have any questions about this product, please

contact our technical support team:

Ouellet Canada Inc.: 1 800 463-7043 • info@ouellet.com www.ouellet.com

Momento: 1 866 930-7878 • www.momentoconfort.com Global Commander: 1 855 247-5596 • www.globalcommander.ca

180, 3<sup>e</sup> Avenue, L'Islet (Québec) GOR 2C0 CANADA